## KaVo MASTERsurg LUX Wireless

## Instruções breves de utilização

- ① Tecla de velocidade de rotação: Iniciar motor/ aumentar velocidade de rotação.
- ② Tecla do agente de refrigeração: Para a tecla do agente de refrigeração podem ser configurados 2 modos de funcionamento. Dependendo do modo de funcionamento configurado a tecla do agente de refrigeração tem as seguintes funções: Premir brevemente - Ligar/desligar caudal do agente de refrigeração ou premir brevemente - Configurar caudal do agente de refrigeração de 0 até 1 10 ml/s (4 níveis).

Premir prolongadamente - ativar função de enxaguamento manual.

- ③ Tecla de programação: Premir brevemente Passo do programa para a frente. Premir prolongadamente - Passo do programa para trás.
- ④ Tecla de sentido de rotação do motor: Definir sentido de rotação do motor.

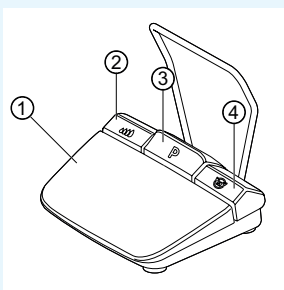

# Ligar conjunto de mangueiras

- Fechar a abraçadeira da mangueira ⑦.
- Fixar a mangueira do agente de refrigeração ① na peça de mão ou no contra-ângulo.
- 3. Fixar os clipes ② junto do cabo do motor.
- 4. Encaixar adaptador de mangueira ③.
- Colocar a mangueira na bomba (aprox. 1 cm de distância entre o conector e a entrada da bomba ④ e bloquear a bomba).
- 6. Inserir a agulha de punção 6.
- 7. Abrir a abraçadeira da mangueira ⑦.

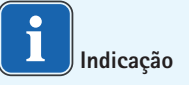

Abrir a ventilação na agulha de punção ⑥ apenas em botijas de gás.

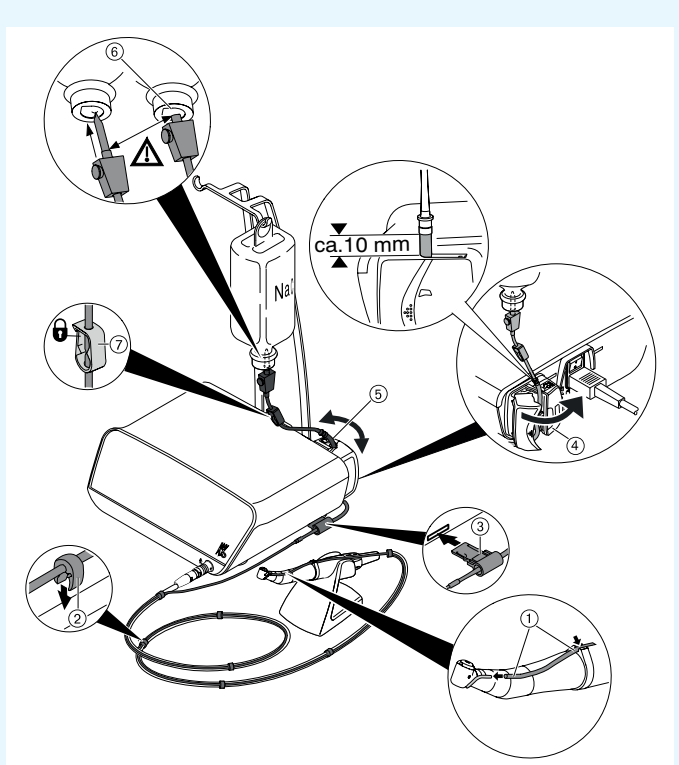

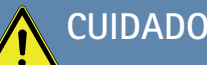

Estas instruções breves de utilização contêm apenas as funções básicas de comando. Antes da primeira colocação em funcionamento e manuseamento por pessoas que não estão familiarizadas com este produto médico, ter impreterivelmente em atenção as instruções de utilização. **K** 

## KaVo. Dental Excellence.

### KaVo MASTERsurg LUX Wireless

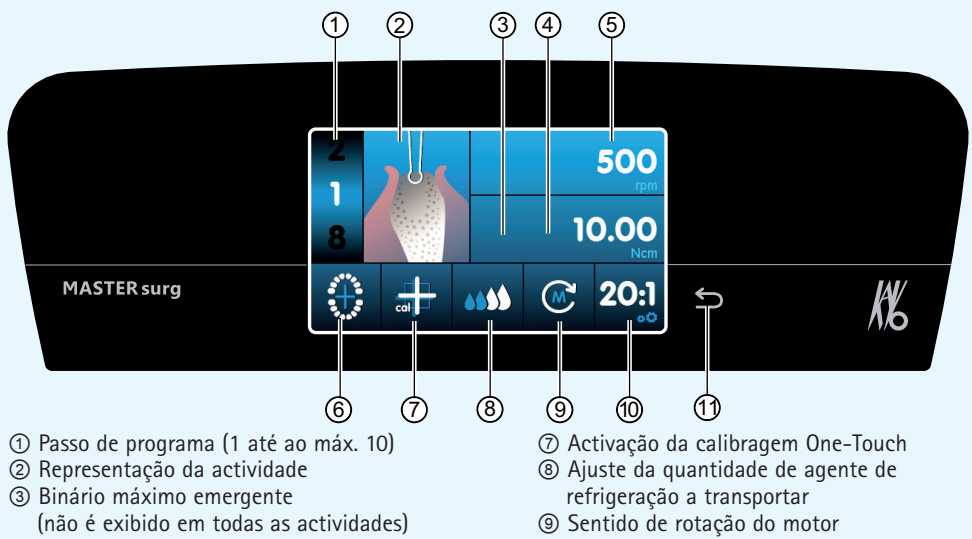

- ④ Limitação do binário
- (5) Velocidade de rotação
- ⑥ Indicação do estado do pedal controlado por rádio-frequência / Posição do implante
- Transmissão
- 1 Tecla voltar

## Alterar o parâmetro e a actividade

#### Seleccionar a configuração do aparelho

Premir brevemente a tecla voltar m para aceder ao programa de cirurgia ou à selecção de programas.

Premir prolongadamente para aceder às configurações do aparelho.

#### Seleccionar ou alterar parâmetros ou actividades

Funções (4) e (5): podem ser alteradas deslocando o regulador para a direita ou para a esquerda, ou clicando nos símbolos +/-.

Funções ①, ⑧, ⑨ e ⑩: podem ser alteradas directamente por clique.

Funções ②, ⑥ e ⑦: podem ser alteradas dentro da janela de diálogo que aparece.

A gravação ocorre automaticamente ao abandonar o parâmetro ou a actividade.

#### Limitar o número de passos do programa

Clicar no passo de programa após a última actividade seleccionada e seleccionar o símbolo da bandeira.

Cancelar a limitação dos passos do programa

Seleccionar o passo de programa com o símbolo da bandeira e atribuir uma nova actividade.

#### Indicação do binário e documentação

O binário é indicado como gráfico na actividade "Colocar implante" e memorizado no cartão SD apenas se a função de documentação estiver ligada.

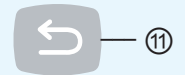

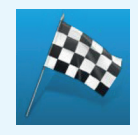

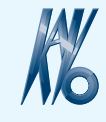

KaVo. Dental Excellence.